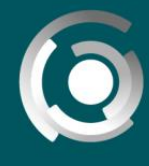

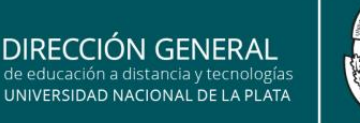

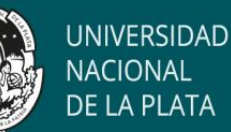

## Como crear el aula virtual: modo edición

## Herramientas de informes: registro

Existen herramientas en los entornos cerrados que nos ofrece la posibilidad de obtener informes sobre los registros, sobre el registro actual (actividad al momento de solicitar el registro) la actividad del curso y estadísticas de determinadas opciones que pueden seleccionarse.

Luego de ingresar al aula y activar el modo edición, debemos ingresar al curso en cuestión y desplegar las herramientas presentes en el barral superior (1). Eligiendo la opción "Aún mas", se abrirá una nueva ventana de diálogo donde aparecen más herramientas de la administración del curso, en donde destacaremos las herramientas presentes en "Informes" (2).

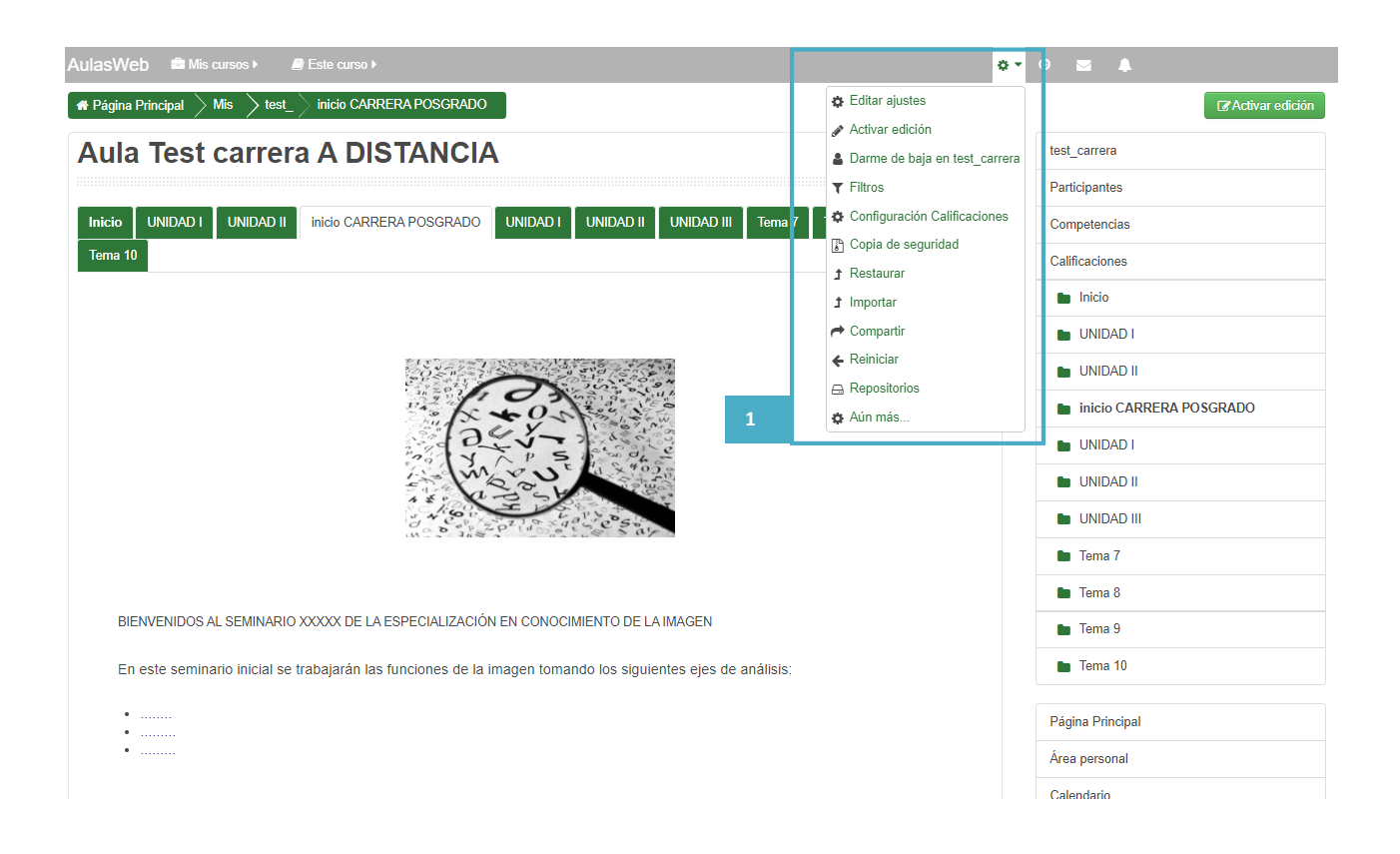

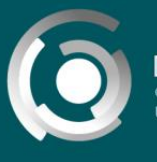

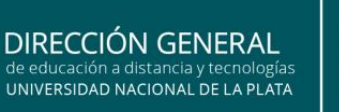

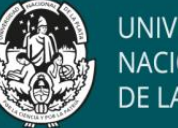

UNIVERSIDAD NACIONAL DE LA PLATA

Nota: recordemos que en este entorno, el ícono \* representa la edición de la mayoría de los espacios presentes en la plataforma.

| # Página Principal $ ightarrow$ Mis $ ightarrow$ test_ | Administración del curso                                                                                                    |   |
|--------------------------------------------------------|----------------------------------------------------------------------------------------------------|---|
| Aula Test carrer                                       | a A DISTANCIA                                                                                                    |   |
| Administración de                                      |                                                                                                    |   |
| Administración de                                      |                                                                                                    |   |
| Administración del curso                               | DS                                                                                                    |   |
|                                                        | Editar ajustes<br>Activar edición<br>Darme de baja en test_carrera<br>Filtros<br>Configuración Calificaciones<br>Copia de seguridad<br>Restaurar<br>Importar<br>Compartir<br>Reiniciar<br>Repositorios |   |
| Informes                                               | Desglose de Competencias<br>Registros<br>Registros activos<br>Actividad del curso<br>Participación en el curso                                                                                         | 2 |
| Banco de preguntas                                     | Preguntas<br>Categorías<br>Importar<br>Exportar                                                                                                    |   |
|                                                        |                                                                                                    |   |

Estas herramientas son muy útiles al momento de comprobar el acceso de los estudiantes a los recursos o actividades y realizar un seguimiento del curso, sobre todo en propuestas con una alta carga de desarrollo virtual. Estas herramientas permiten seleccionar el curso, los participantes, los días, la o las actividades del curso que quieran incluirse dentro del reporte. Estamos hablando de la herramienta "registros" (3).

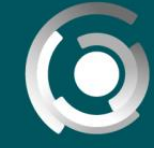

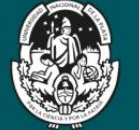

| Direction General<br>de Educación<br>e Distancia y Tecnología<br>Altivitos Academicos                       |                                                                |
|----------------------------------------------------------------------------------------------------|----------------------------------------------------------------|
| AulasWeb 🚔 Mis cursos 🕨 🖉 Este curso 🕨                                                                      | 🖂 🌲 nombre                                                     |
| 🟶 Página Principal 📏 Mis 🍃 test_ 🔪 Infor 📏 Registros                                                        |                                                                |
| Aula Test carrera A DISTANCIA                                                                               |                                                                |
| Seleccione los registros que desea ver:                                                                     | 3                                                              |
| Aula Test carrera A DISTANCIA 🔻 [more] Todos los participantes 🔻 Todos los días 🔻 Todas las actividades 👻 T | odas las acciones 🔻 Todos los recursos 🔻 Todos los eventos 🔻 🕐 |
| Log estándar   Conseguir estos registros                                                                    |                                                                |
| test_carrera                                                                                                |                                                                |
| Participantes                                                                                               |                                                                |
| Competencias                                                                                                |                                                                |
| Calificaciones                                                                                              |                                                                |
| Inicio                                                                                                    |                                                                |
| UNIDAD I                                                                                                    |                                                                |
| UNIDAD II                                                                                                   |                                                                |
| inicio CARRERA POSGRADO                                                                                     |                                                                |
| UNIDAD I                                                                                                    |                                                                |
| UNIDAD II                                                                                                   |                                                                |
| UNIDAD III                                                                                                  |                                                                |

Viendo en detalle, pueden seleccionarse los participantes que incluirá el reporte (4):

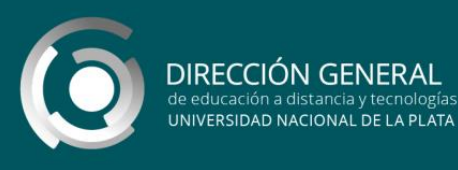

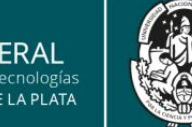

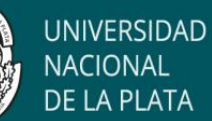

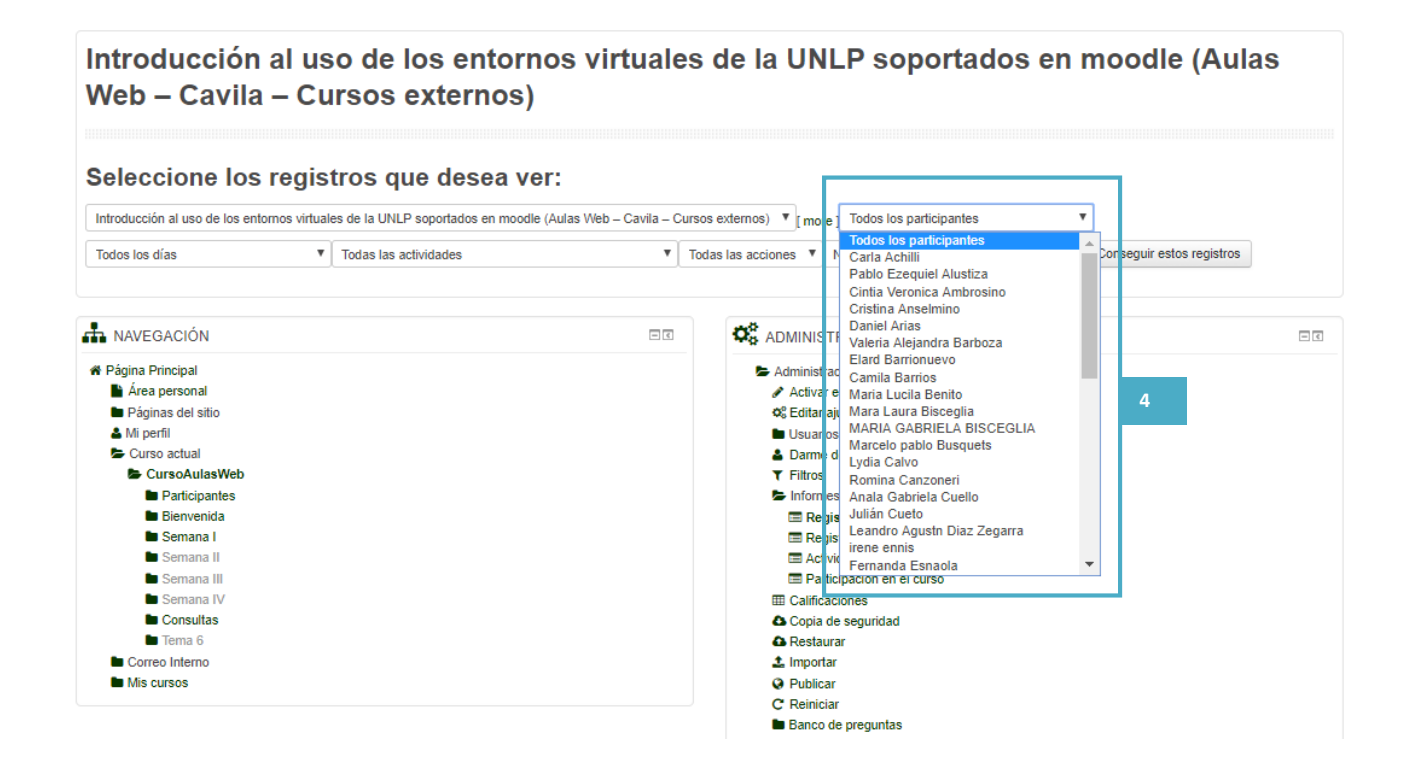

Pueden seleccionarse los días que incluirá el mencionado reporte (5):

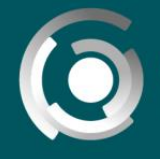

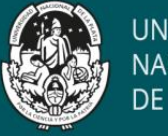

🐗 Página Principal 👌 Mis 👌 Presi 👌 Capa 🍦 Curso 👌 Infor 🍦 Registros

### Introducción al uso de los entornos virtuales de la UNLP soportados en moodle (Aulas Web – Cavila – Cursos externos)

#### Seleccione los registros que desea ver:

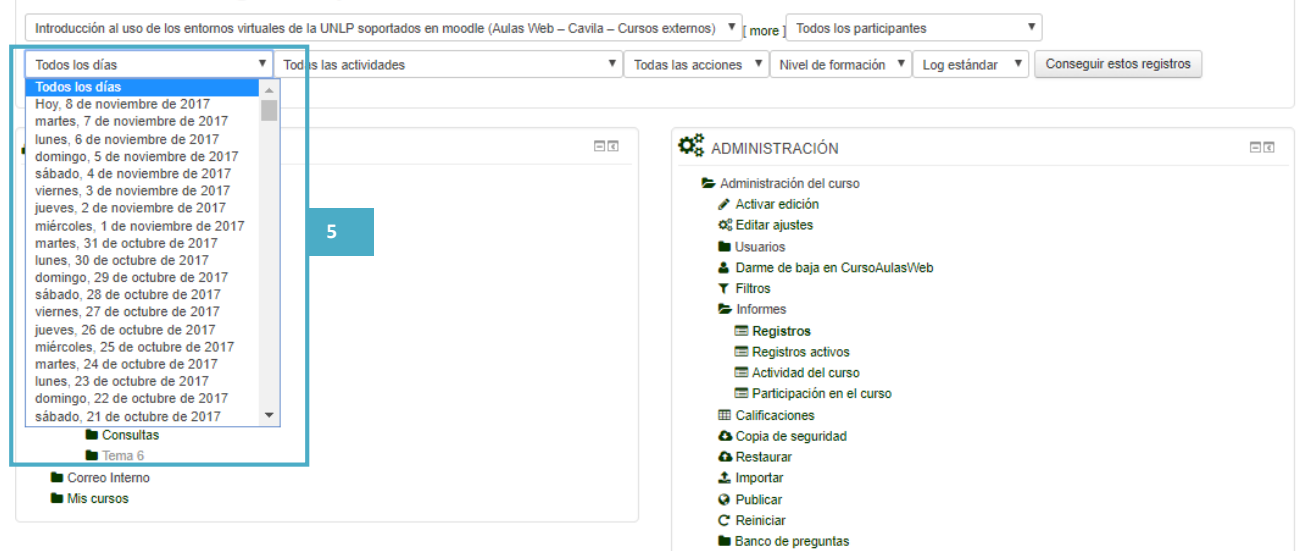

Pueden seleccionarse las actividades que incluirá (6):

Introducción al uso de los entornos virtuales de la UNLP soportados en moodle (Aulas Web – Cavila – Cursos externos)

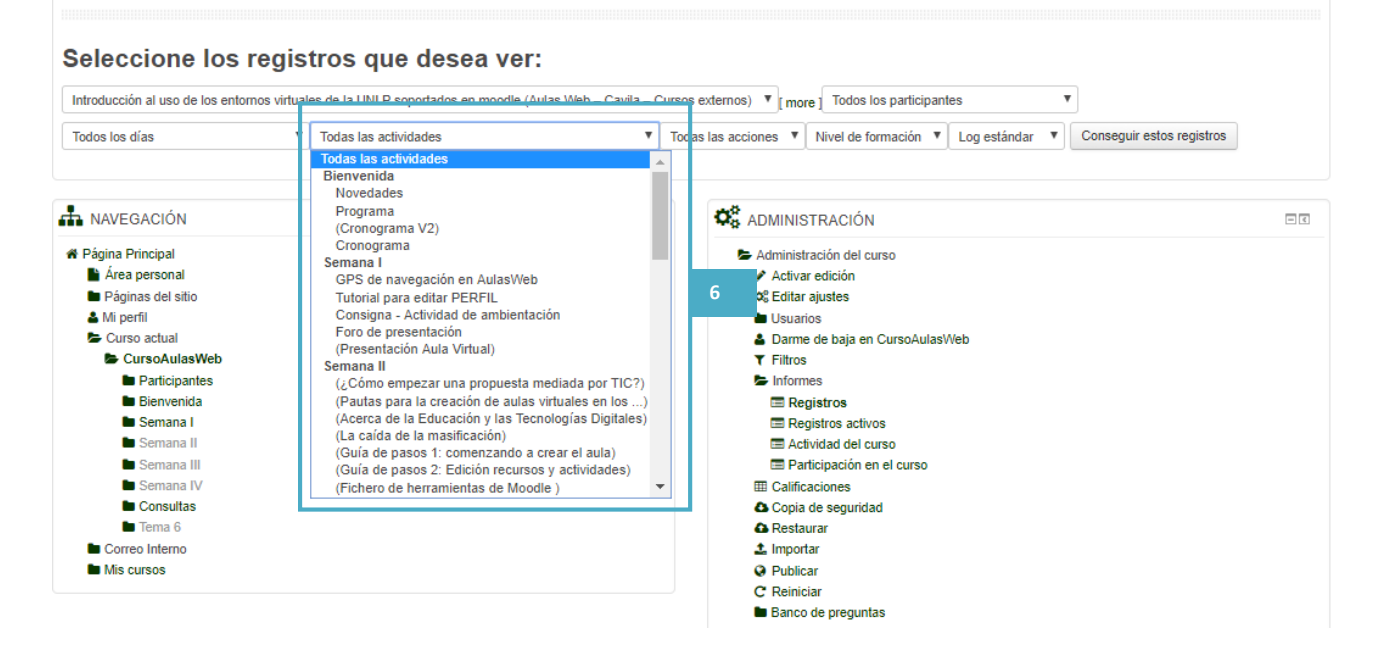

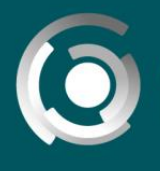

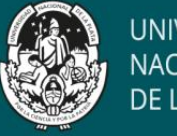

UNIVERSIDAD NACIONAL DE LA PLATA

Y por último pueden seleccionarse las **acciones** de los participantes (todas o distinguiendo entre citar, ver, actualizar o editar y borrar) que se desea visibilizar (7):

| Introducción al uso de los entornos virtual<br>Web – Cavila – Cursos externos)                                                                                                    | ies de la UNLP soportados en moodle (Aulas                                                                                                    |
|----------------------------------------------------------------------------------------------------|----------------------------------------------------------------------------------------------------|
| Seleccione los registros que desea ver:                                                                                                    |                                                                                                    |
| Introducción al uso de los entornos virtuales de la UNLP soportados en moodle (Aulas Web - Cavila -                                                                                                    | Curses externes) Todos los participantes                                                                                                    |
| Todos los días                                                                                                    | Todas las acciones ▼ Nivel de formación ▼ Log estándar ▼ Conseguir estos registros Crear Vireta                                                                                                    |
| 📥 NAVEGACIÓN 🖂                                                                                                    | Actualizar<br>Borrar                                                                                                    |
| <ul> <li>Página Principal</li> <li>Área personal</li> <li>Páginas del sitio</li> <li>Mi perfil</li> <li>Curso Actual</li> <li>Curso Actual</li> <li>Curso AutasWeb</li> <li>Participantes</li> <li>Bienvenida</li> <li>Semana I</li> <li>Semana II</li> <li>Semana III</li> <li>Semana III</li> <li>Semana IV</li> <li>Consultas</li> <li>Tema 6</li> <li>Correo Interno</li> <li>Mis cursos</li> </ul> | <ul> <li>Administración del curso</li> <li>✓ Activar edición</li> <li>∞ Ectatar ajustes</li> <li>&gt;&gt; Usuarios</li> <li>&gt;&gt; Darme de baja en CursoAulasWeb</li> <li>▼ Filtros</li> <li>&gt;&gt; Informes</li> <li>&gt;&gt; Registros activos</li> <li>&gt;&gt; Actividad del curso</li> <li>&gt;&gt; Participación en el curso</li> <li>&gt;&gt; Copia de seguridad</li> <li>&gt;&gt; Restaurar</li> <li>&gt;&gt; Importar</li> <li>&gt;&gt; Publicar</li> <li>&gt;&gt; Ce Reiniciar</li> </ul> |

Un ejemplo en donde pueden verse **un reporte** de todas las personas que vieron el foro de presentación desde el inicio del curso hasta que se solicita el reporte:

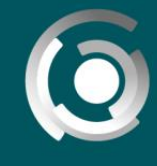

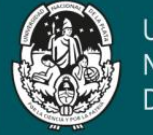

# Introducción al uso de los entornos virtuales de la UNLP soportados en moodle (Aulas Web – Cavila – Cursos externos)

| miroducci          | on al uso de los entornos vinua  | ales de la UNL      | soportados en moodie          | (Aulas Web - C | aviia – Cursos ex         | ienios) • [more ] rodos los participantes                                                                      |             |                 |
|--------------------|----------------------------------|---------------------|-------------------------------|----------------|---------------------------|----------------------------------------------------------------------------------------------------|-------------|-----------------|
| Todos los          | días                             | Foro de pre         | sentación                     |                | <ul> <li>Vista</li> </ul> | Nivel de formación      Log estándar      Conseguir e                                                          | stos regist | ros             |
|                    |                                  |                     |                               | Página:        | 1234567                   | 7 8 9 (Siguiente)                                                                                              |             |                 |
| Hora               | Nombre completo del<br>usuario   | Usuario<br>afectado | Contexto del<br>evento        | Componente     | Nombre<br>evento          | Descripción                                                                                                    | Origen      | Dirección IP    |
| 8 de nov,<br>09:51 | Pablo Ezequiel Alustiza          | -                   | Foro: Foro de<br>presentación | Foro           | Módulo de<br>curso visto  | The user with id '21666' viewed the 'forum' activity with course module id '8192'.                             | web         | 163.10.59.9     |
| 8 de nov,<br>09:23 | Fernanda Esnaola                 | -                   | Foro: Foro de<br>presentación | Foro           | Módulo de<br>curso visto  | The user with id '8' viewed the 'forum' activity with course module id<br>'8192'.                              | web         | 163.10.89.6     |
| 8 de nov,<br>09:08 | Maria Lucila Benito              | -                   | Foro: Foro de<br>presentación | Foro           | Módulo de<br>curso visto  | The user with id '18256' viewed the 'forum' activity with course module id<br>'8192'.                          | web         | 163.10.74.67    |
| 8 de nov,<br>07:03 | MARIA DE LAS<br>MERCEDES TRIPOLI | -                   | Foro: Foro de<br>presentación | Foro           | Módulo de<br>curso visto  | The user with id '1485' viewed the 'forum' activity with course module id '8192'.                              | web         | 190.188.209.234 |
| 8 de nov,<br>06:46 | MARIA DE LAS<br>MERCEDES TRIPOLI | -                   | Foro: Foro de<br>presentación | Foro           | Módulo de<br>curso visto  | The user with id '1485' viewed the 'forum' activity with course module id<br>'8192'.                           | web         | 190.188.209.234 |
| 7 de nov,<br>22:18 | Maria Florencia Gomez            | -                   | Foro: Foro de<br>presentación | Foro           | Módulo de<br>curso visto  | The user with id '1694' viewed the 'forum' activity with course module id<br>'8192'.                           | web         | 181.167.223.146 |
| 7 de nov,<br>21:07 | Lucia Seibane                    | -                   | Foro: Foro de<br>presentación | Foro           | Tema visto                | The user with id '6165' has viewed the discussion with id '4955' in the<br>forum with course module id '8192'. | web         | 152.169.135.112 |
| 7 de nov,<br>20:58 | Lucia Seibane                    | -                   | Foro: Foro de<br>presentación | Foro           | Módulo de<br>curso visto  | The user with id '6165' viewed the 'forum' activity with course module id<br>'8192'.                           | web         | 152.169.135.112 |
| 7 de nov,<br>19:10 | Lucia Seibane                    | -                   | Foro: Foro de<br>presentación | Foro           | Módulo de<br>curso visto  | The user with id '6165' viewed the 'forum' activity with course module id<br>'8192'.                           | web         | 152.169.135.112 |
| 7 de nov,<br>19:10 | Lucia Seibane                    | -                   | Foro: Foro de<br>presentación | Foro           | Módulo de<br>curso visto  | The user with id '6165' viewed the 'forum' activity with course module id<br>'8192'.                           | web         | 152.169.135.112 |
| 7 de nov,<br>15:58 | Marilina Peralta                 | -                   | Foro: Foro de<br>presentación | Foro           | Módulo de<br>curso visto  | The user with id '7' viewed the 'forum' activity with course module id<br>'8192'.                              | web         | 163.10.89.8     |
| 7 de nov,<br>15:29 | Marilina Peralta                 | -                   | Foro: Foro de<br>presentación | Foro           | Módulo de<br>curso visto  | The user with id '7' viewed the 'forum' activity with course module id<br>'8192'.                              | web         | 163.10.89.8     |
| 7 de nov,<br>14:08 | Silvana Cecilia PEIRANO          | -                   | Foro: Foro de<br>presentación | Foro           | Módulo de<br>curso visto  | The user with id '2601' viewed the 'forum' activity with course module id<br>'8192'.                           | web         | 190.174.4.122   |
| 7 de nov,<br>13:31 | Fernanda Esnaola                 | -                   | Foro: Foro de<br>presentación | Foro           | Módulo de<br>curso visto  | The user with id '8' viewed the 'forum' activity with course module id<br>'8192'.                              | web         | 163.10.89.6     |

Al final de la pantalla se identifica si se trata de una o varias hojas de reporte y es posible descargarlo a su computadora en varios formatos, que incluye la hoja de cálculo tipo excel:

| Descargar datos de tabla como | Archivo de texto con valores separados por comas                                                                                                    | Descargar |  |
|-------------------------------|----------------------------------------------------------------------------------------------------|-----------|--|
|                               | Hoja de cálculo en formato: Microsoft Excel<br>Hoja de cálculo en formato OpenDocument (ODS)<br>Archivo de texto con valores separados por tabuladores |           |  |
| 📥 NAVEGACIÓN                  | Archivo de texto con valores separados por comas<br>Documento XHTML no paginado                                                                        |           |  |

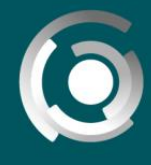

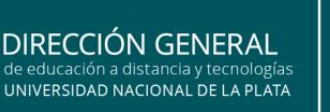

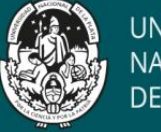

Herramientas de informes: informe de actividades

El reporte **Actividad del curso**, presente en la misma opción "informes" (2) de la administración del curso, nos muestra un listado de los recursos y actividades de cada tema o sección del curso con el número de vistas y/o calificaciones desde el último acceso.

| Aula Test carrera A DISTANCIA                                        |                  |                               |                                                             |  |  |  |  |  |
|----------------------------------------------------------------------|------------------|-------------------------------|-------------------------------------------------------------|--|--|--|--|--|
| ▶ Filtro                                                             |                  |                               |                                                             |  |  |  |  |  |
| Calculado a partir de los registros desde jueves, 7 de febrero de 20 | 19, 09:41.       |                               |                                                             |  |  |  |  |  |
| Actividad                                                            | Vistas           | Entradas de blog relacionadas | Último acceso                                               |  |  |  |  |  |
| 🖻 Avisos                                                             | -                | -                             |                                                             |  |  |  |  |  |
| PROGRAMA DE LA MATERIA                                               | -                |                               |                                                             |  |  |  |  |  |
| PRESENTACIÓN DE LOS DOCENTES                                         |                  |                               |                                                             |  |  |  |  |  |
| TRABAJO EN ELAULA                                                    | -                | -                             |                                                             |  |  |  |  |  |
| CRONOGRAMA                                                           | -                |                               |                                                             |  |  |  |  |  |
| GPS del aula                                                         | -                | -                             |                                                             |  |  |  |  |  |
|                                                                      |                  |                               |                                                             |  |  |  |  |  |
| CUADERNILLO                                                          | -                |                               |                                                             |  |  |  |  |  |
| MANUAL DE ANATOMÍA Y FISIOLOGÍA                                      | -                | -                             |                                                             |  |  |  |  |  |
| CONSIGNA TRABAJO UNIDAD 1                                            | 1 por 1 usuarios |                               | viernes, 23 de agosto de 2019, 14:45 (192 días)             |  |  |  |  |  |
| Entrega TRABAJO UNIDAD 1                                             | 2 por 1 usuarios | -                             | martes, 15 de octubre de 2019, 12:52 (139 días 2 horas)     |  |  |  |  |  |
| UNIDAD II                                                            |                  |                               |                                                             |  |  |  |  |  |
| 🕞 Elase Histologia General: los tejidos                              | 1 por 1 usuarios | -                             | jueves, 19 de septiembre de 2019, 11:22 (185 días 3 horas)  |  |  |  |  |  |
| Sistema respiratorio                                                 | -                |                               |                                                             |  |  |  |  |  |
| Consigna TRABAJO UNIDAD 2                                            | 1 por 1 usuarios | -                             | viernes, 8 de septiembre de 2019, 15:22 (177 días 23 horas) |  |  |  |  |  |
| 💐 Entrega Trabajo Unidad 2                                           | 1 por 1 usuarios | -                             | viernes, 6 de septiembre de 2019, 15:22 (177 días 23 horas) |  |  |  |  |  |

## Herramientas de informes: estadísticas

Otra de las opciones presentes en "Informes" (2) es la herramienta **Participación en el curso** que nos permite ver estadísticas de las acciones de los participantes elegidos, en

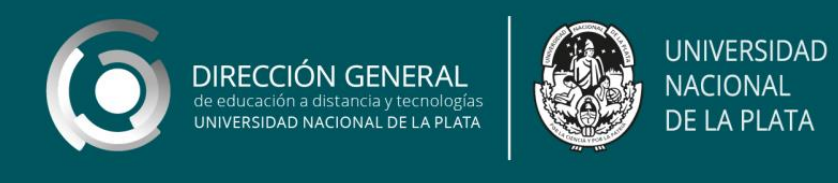

las actividades seleccionadas, en el tiempo indagado (8, 9 y 10) nos dará información sobre el acceso (11).

| Creación de materiales educativos digitales: primeros pasos      |                                                 |               |        |                                  |             |  |  |
|------------------------------------------------------------------|-------------------------------------------------|---------------|--------|----------------------------------|-------------|--|--|
| Módulo de Actividad<br>Mostrar acciones<br>Grupos: Todos los par | Elegir<br>Todas las acciones V Ir<br>ticipantes | Período     8 | Elegir | <ul> <li>Mostrar sólo</li> </ul> | Profesora V |  |  |

| Creación                                                                         | de materiales educativos digita                                                                                                    |   | es:     | pr | ime   | ero | os pas       | os           |
|----------------------------------------------------------------------------------|----------------------------------------------------------------------------------------------------|---|---------|----|-------|-----|--------------|--------------|
| Módulo de Actividad                                                              | CONSIGNA ACTIVIDAD 1                                                                                                    | - | Período | 5  | meses | Ŧ   | Mostrar sólo | Estudiante • |
| Mostrar acciones<br>Grupos: Todos los part<br>Archivo Vistas<br>Archivo Mensajes | Foros<br>Avisos<br>Presentación y Actividad Inicial<br>Intercambios sobre la actividad<br>Foro de Consultas<br>Glosarios<br>Glosario Colaborativo - Materiales Educativos Digitales<br>Páginas<br>Cronograma<br>Erquino Docente                                                                         | • |         |    |       |     |              |              |
| Nombre Todos<br>Apellido(s) Todos<br>Página: 1 2 3 (Siguient                     | Revisando nuestro recorrido Archivos PROGRAMA DEL CURSO Diseño de Materiales - Martin-Esnaola Derechos de autor. Derechos de uso - DGEaDyT CONSIGNA ACTIVIDAD 1 Clase Unidad 2 Conceptualizando las consignas como parte de las actividades de un curso virtual CONSIGNA ACTIVIDAD 2 Ejemplo de clase_1 | • | 9       | Z  |       |     |              |              |

| Creación de materiales educativos digitales: primeros pasos |                                       |      |   |         |         |                                  |              |  |
|-------------------------------------------------------------|---------------------------------------|------|---|---------|---------|----------------------------------|--------------|--|
| Módulo de Actividad                                         | CONSIGNA ACTIVID                      | AD 1 | Ŧ | Período | 5 meses | <ul> <li>Mostrar sólo</li> </ul> | Estudiante V |  |
| Mostrar acciones                                            | Todas las acciones Todas las acciones | Ir   |   |         |         |                                  | 10           |  |
| Grupos: Todos los pa                                        | Vista<br>Mensaje                      |      |   |         |         |                                  |              |  |

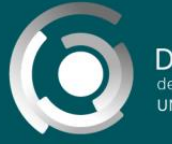

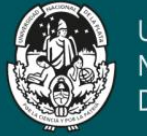

## Un ejemplo:

Infor > Página Principal > Mis > CME > Infor > Participación en el curso

| Creación de materiales educativos digitales: primeros pasos |             |           |  |  |                             |         |                                |                 |
|-------------------------------------------------------------|-------------|-----------|--|--|-----------------------------|---------|--------------------------------|-----------------|
|                                                             |             |           |  |  |                             |         |                                |                 |
| Módulo de Actividad                                         | CONSIGNA AC | TIVIDAD 1 |  |  | <ul> <li>Período</li> </ul> | 5 meses | <ul> <li>Mostrar só</li> </ul> | lo Estudiante T |
| Mostrar acciones                                            | Vista       | ▼ Ir      |  |  |                             |         |                                |                 |
| Grupos: Todos los pa<br>Archivo Vistas<br>Archivo Mensajes  | rticipantes |           |  |  |                             |         |                                |                 |
| 48                                                          |             | 11        |  |  |                             |         |                                |                 |
| Nombre / Apellido(                                          | (s) 🗸       |           |  |  |                             |         | V                              | lista           |
| Félix Zabaleta                                              |             |           |  |  |                             |         | ١                              | lo              |
| Julieta Vico                                                |             |           |  |  |                             |         | ١                              | lo              |
| Amaru Verdesoto                                             |             |           |  |  |                             |         | N                              | lo              |
| fernanda silveti                                            |             |           |  |  |                             |         | S                              | 6í (2)          |
| María José Saldivia                                         |             |           |  |  |                             |         | ٩                              | lo              |
| Ivan Rubio                                                  |             |           |  |  |                             |         | ١                              | lo              |
| Ana Rocio Roldán P                                          | Palomo      |           |  |  |                             |         | Ν                              | lo              |
| Marcela Beatriz Roja                                        | as          |           |  |  |                             |         | ١                              | lo              |
| Juana Rincon                                                |             |           |  |  |                             |         | N                              | lo              |
| Fernanda Cecilia Re                                         | etes        |           |  |  |                             |         | S                              | 6 (8)           |
| LILIANA ETEL RAP/                                           | ALLINI      |           |  |  |                             |         | Ν                              | lo              |
| Lautaro M. Ramirez                                          |             |           |  |  |                             |         | S                              | óí (5)          |
| Mirta Susana Ramir                                          | ez          |           |  |  |                             |         | 5                              | 6í (5)          |
| Ariana Pouchan                                              |             |           |  |  |                             |         | S                              | Sí (1)          |
| Maria virginia Perrin                                       | 10          |           |  |  |                             |         | 5                              | Sí (3)          |
| Maria Paula Perotti                                         |             |           |  |  |                             |         | S                              | 6í (5)          |
| Milagros Olivos Varg                                        | gas         |           |  |  |                             |         | S                              | 6í (5)          |